## SnedPro P シリーズ

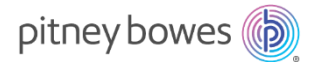

# 部門集計レポート Email 送信機能操作手順書

#### 機能概要

■ 部門集計レポートの出力方法に、Email 送信を追加

#### ご利用にあたり

- ✓ 部門集計レポートの送信は、部門集計用クラウドサーバーより行います。ご使用の SendPro P からの Email 送 信は行いません。
- ✓ お客様側のメール設定にて no-reply@pb.com からの受信が行えることをご確認ください。
- ✓ お客様がご使用している Email 環境により、 Email 受信までに時間が掛かる場合があります。
- ✓ クラウドサーバーのメンテナンス等により、すぐに Email 送受信ができない場合があります。
- (1) "部門集計"を選択します。  $\geq$ \$€}⊕ X 郵便物の処理 荷物を受け取る ジョブ 荷物 РВメニュー 部門集計 荷物を探す 日本郵便 使用累計/残額 連絡先リスト アプリケーション レポート 受取通知 追跡 設定 レートおよびアップデート ÷ 部門の管理 部門 レポート (2) "レポート"を選択後、"レポートの表示および 処理 レポートの表示および印刷 印刷"を選択します。 手数料 ジョブ ID レポート期間 レポート 基本設定 終了
- 操作方法

| ② 合         表示するレポートの選択         ③                                                                                                    |             |                         |               |                          |
|----------------------------------------------------------------------------------------------------|-------------|-------------------------|---------------|--------------------------|
| 全てのレポート                                                                                                    |             |                         |               | <br>  (3) 必要なレポートを選択します。 |
| レポート名                                                                                                    | レポートタイフ     | f: 作成者                  |               |                          |
| ○ キャリア別重量区分                                                                                                    | キャリア別重量区分   | Pitney Bowes            |               |                          |
| ○ クイックプロフィール                                                                                                    | クイックプロフィーノ  | ν Pitney Bowes          |               |                          |
| <ul> <li>ジョブ ID1 別重量区分</li> </ul>                                                                                                    | ジョブ ID1 別重量 | 区分 Pitney Bowes         |               |                          |
| ○ 後納郵便詳細                                                                                                    | 後納郵便詳細      | Pitney Bowes            |               |                          |
| <ul> <li>処理データ</li> </ul>                                                                                                    | 処理データ       | Pitney Bowes            |               |                          |
| ○ 処理データ詳細                                                                                                    | 処理データ詳細     | Pitney Bowes            |               |                          |
| ○ 部門リスト                                                                                                    | 部門リスト       | Pitney Bowes            |               |                          |
| 名前を付けて保存 レポ・                                                                                                    | 一上削除        |                         | 1/2 ^ 🗸       |                          |
|                                                                                                    |             | いいえ                     | 次へ            |                          |
| ତ ଜ<br>                                                                                                    | 処理データ       | セットアップ                  | 0             |                          |
| 期間:<br>現在の期間<br>開始日: 27.11.18<br>終了日: 26.02.19<br>部門<br>すべての部門が選択されまし<br>メーター(PSD)<br>1WB1-1301156                                                                                  | tz          |                         |               | (4) "アクション▲"を選択します。      |
| アクション 🔺                                                                                                    | いいえ         | 戻る                      | レポートの表示       |                          |
| 0 0                                                                                                    |             | ' セットアップ                | ?             |                          |
| <ul> <li>期間:<br/>現在の期間<br/>開始日: 27 11.18<br/>終了日: 26.02.19</li> <li>部門</li> <li>すべての部門が選択されまし</li> <li>メーター(PSD)</li> <li>1WB1-1301156</li> <li>名前を付けて保存</li> <li>レポート削除</li> </ul> | た<br>保存する   | レポートのエクスポート<br>Emailで送信 | ×<br>L4-FOEDM | (5) "Email で送信"を選択します。   |
| アクション▲                                                                                                    | L\L\\Ž      | L 戻る                    | レポートの表示       |                          |
| アクション 🔺                                                                                                    | いいえ         | 戻る                      | レホートの表示       |                          |

| ◎ ☆ Emailで送信処理データ ②                                                                                                    |                                                                                                    |
|----------------------------------------------------------------------------------------------------|----------------------------------------------------------------------------------------------------|
| ・ Xi信先のメールアドレスを入力してください:             ・ 以下のファイル形式でレポートを添付します:             ・ cov             ・ cov             ・ pcd                                                                                                    | <ul> <li>(6)送信先メールアドレスの設定</li> <li>✓ はじめて、ご利用の場合</li> <li>"送信先のメールアドレスを入れてください。"の欄を選択すると(7)の"メールアドレス"入力画面が表示されます。</li> <li>✓ メールアドレスが表示されている場合<br/>メールアドレスをご確認いただき(10)より、操作を行なってください。</li> </ul> |
| <b>取消</b> 送信                                                                                                    | <ul> <li>✓ 送信先メールアドレスを変更する場合</li> <li>(7)~(9)までの手順により変更してください。</li> </ul>                                                                                                    |
| ・法協先のメールアドレスを入力してください:       ・         ・以下のファイル形式でレポートを添付します:       ・         ・       .ssx         ・       .cov         ・       .pdf                                                                                                    | (7) 送信先メールアドレス入力のため、"キーボード"<br>を選択します。                                                                                                    |
| キャンセル OK                                                                                                    |                                                                                                    |
| ○ 合     Emailで送信処理データ       *送信先のメールアドレスを入力してください:       *以下のファイル形式でレボートを添付します:       ○ .xlsx       ○ .csv       メールアドレス       2'リア                                                                                                    | (8) 表示されたキーボードより送信先メールアドレス<br>を入力します。                                                                                                    |
| $\begin{array}{c} \cdot & 1 \\ & 2^{0} \\ & 3^{0} \\ & 4^{0} \\ & 5^{0} \\ & 6^{0} \\ & 7^{0} \\ & 8^{0} \\ & 6^{0} \\ & 7^{0} \\ & 8^{0} \\ & 6^{0} \\ & 7^{0} \\ & 1 \\ & 1$ |                                                                                                    |

| ◎ ☆ Emailで送信処理データ ⑦                            |                                       |
|------------------------------------------------|---------------------------------------|
| ◎送信先のメールアドレスを入力してください:                         | <br>  (9) 入力したメールアドレスを確認し "○K"を選択     |
| * 以下のファイル形式でレポートを添付します:                        | します。                                  |
|                                                |                                       |
|                                                |                                       |
|                                                | ※電源を切らないかぎり、次回からは(6)の画面に              |
| メールアドレス X<br>pb.tarou@pb.com クリア 国             | 入力されたメールアドレスが表示されます。                  |
|                                                |                                       |
|                                                | ※櫟斌の雲頂を切ると 3 カレたメールアドレフけ              |
|                                                | ~~~~~~~~~~~~~~~~~~~~~~~~~~~~~~~~~~~~~ |
|                                                | 用本されは9。                               |
|                                                |                                       |
| Caps Special SPALE 123 Hd ← ↓ →                |                                       |
| キャンセル OK                                       |                                       |
| <ul> <li>○ ☆</li> <li>Emailで送信処理データ</li> </ul> |                                       |
| 。送信先のメールアドレスを入力してください:<br>pb farou@ob.com      | (10)レポートのファイル形式を選択後、"送信"を             |
| ○ 以下のファイル形式でレポートを添付します:                        | 選択してください                              |
| .xlsx                                          |                                       |
|                                                |                                       |
|                                                |                                       |
|                                                |                                       |
|                                                |                                       |
|                                                |                                       |
|                                                |                                       |
|                                                |                                       |
| *入力必须項目                                        |                                       |
|                                                |                                       |
| 取消送信                                           |                                       |
| ⓒ ☆ Emailで送信処理データ ②                            |                                       |
| ◎ 送信先のメールアドレスを入力してください:                        | (11) 選択したレポートのメール送信が終了すると             |
| * 以下のファイル形式でレポートを添付します:                        | () / 2()                              |
| O .xlsx                                        |                                       |
|                                                | メール达信後、"UK"を選択してくたさい。                 |
|                                                |                                       |
|                                                |                                       |
|                                                |                                       |
|                                                |                                       |
| ×ール送信完了 ×                                      |                                       |
|                                                |                                       |
|                                                |                                       |
|                                                |                                       |
| ОК                                             |                                       |

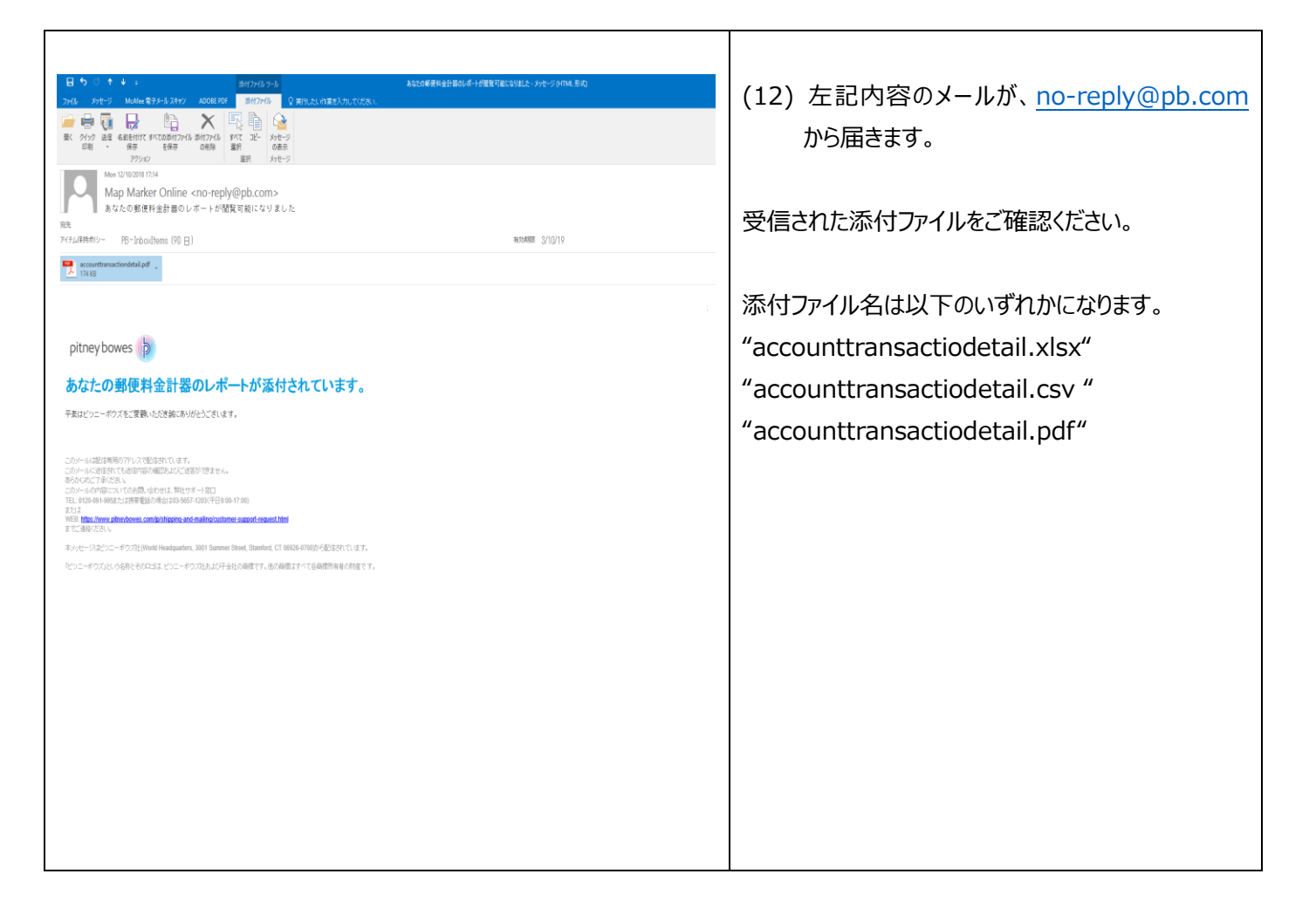

#### ※注意事項

### 部門集計ファイルの容量や、お客様のメール環境により、部門集計ファイルの受信までに、お時間が掛かる場合があります。

以上